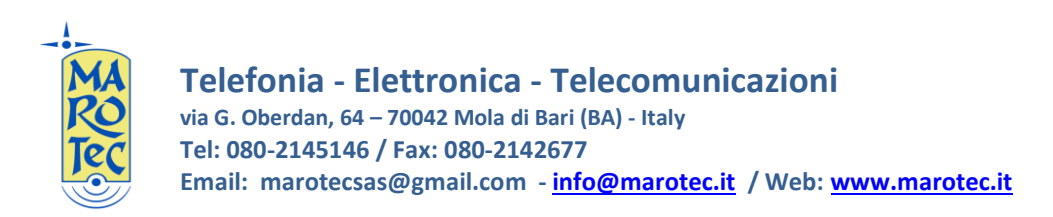

<u>Guida rapida alla configurazione del Modem Router/Wireless Huawei HG553</u> (Vodafone station) con firmware Huawei-Kisumu B038

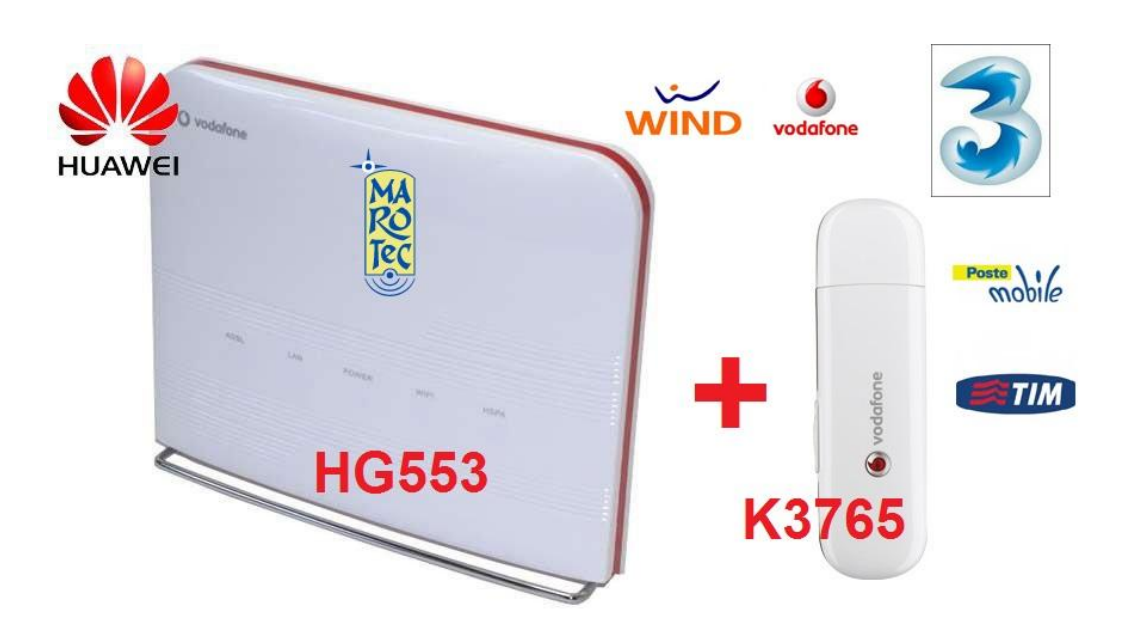

1) Inserire la (U)SIM card nella chiavetta Huawei k3765

**2)** Inserire l'alimentatore nella presa 220V ed il connettore nella presa sul pannello posteriore (Power) ed accendere il router dal tasto ON/OFF presente sul pannello posteriore attendere un paio di minuti.

**3)** Connettersi al router da un PC tramite cavo LAN (collegare il cavo in dotazione indifferentemente su una delle 4 porte LAN disponibili)

**4)** Dal PC connesso al router (tramite cavo lan o wifi) aprire il browser (N.B. rigorosamente con Firefox altrimenti alcune configurazioni non funzioneranno!!) e digitare nella barra degli indirizzi: http://192.168.0.1 e premere invio. Se la pagina non si apre o impiega troppo tempo ad aprirsi Impostare nelle impostazioni connessioni di rete del PC i seguenti valori: IP:192.168.0.5 , Subnet Mask:255.255.255.0 e Gateway: 192.168.0.1. Salvare le impostazioni e riaprire la pagina: http://192.168.0.1.

Comparirà una maschera con la richiesta di USER ID e password : inserite rispettivamente ID: admin e password: admin , poi confermare. Si aprirà il menu di configurazione del router:

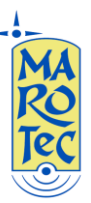

**Telefonia - Elettronica - Telecomunicazioni** via G. Oberdan, 64 – 70042 Mola di Bari (BA) - Italy Tel: 080-2145146 / Fax: 080-2142677 Email: marotecsas@gmail.com - <u>info@marotec.it</u> / Web: <u>www.marotec.it</u>

| HUAWEI         |                                   | Home Gateway                          | y Kisumu Custom 26 |
|----------------|-----------------------------------|---------------------------------------|--------------------|
| Device Info    | Device Info                       |                                       |                    |
| Advanced Setup | Product Name:                     | EchoLife HG553                        |                    |
| Utils          | Software Version:                 | EchoLife_HG553V1                      | 00R001C03B038SP01  |
| Diagnostics    | Bootloader (CFE) Version          | : d031.5002                           |                    |
| Management     | Wireless Driver Version:          | 4.150.10.15.cpe2.2b                   |                    |
|                | (Kbps):<br>Line Rate - Downstream | -                                     |                    |
|                | Line Rate - Downstream            |                                       |                    |
|                | Status:                           | Idle                                  |                    |
|                | Retrain Reason:                   | 0                                     | 1                  |
|                | Channel:                          | INTR                                  | 1                  |
|                | Adsl sync cuts from last reboot:  | 0                                     |                    |
|                | Time from last ADSL<br>Sync:      | 0 days 0 hours 0<br>minutes 0 seconds |                    |
|                | LAN IP Address:                   | 192.168.0.1                           | 1                  |
|                | Default Gateway:                  |                                       | 1                  |
|                | Primary DNS Server:               | 192.168.0.1                           | 1                  |
|                | Secondary DNS Server:             | 192.168.0.1                           | 1                  |
|                | Date/Time:                        | Sat Jan 1 00:02:02<br>2000            |                    |

**5)** Dal menu a sinistra selezionare "**Advanced Setup**", e poi selezionare "**USB Uplik**" e fare click su "**Next**"

| Home Gateway Kisumu Cus                                                                                                    | tom 260111 |
|----------------------------------------------------------------------------------------------------|------------|
| Device Info   Advanced Setup   WAN   LAN   NAT   Security   Quality of Service   Routing   DNS   3G Backup   DSL   Print Server   DLNA   Port Mapping   Wireless   Utils   Diagnostics   Management | Next       |

6) Si apre la pagina "HSDPA Profile Settings" apparirà la schermata seguente:

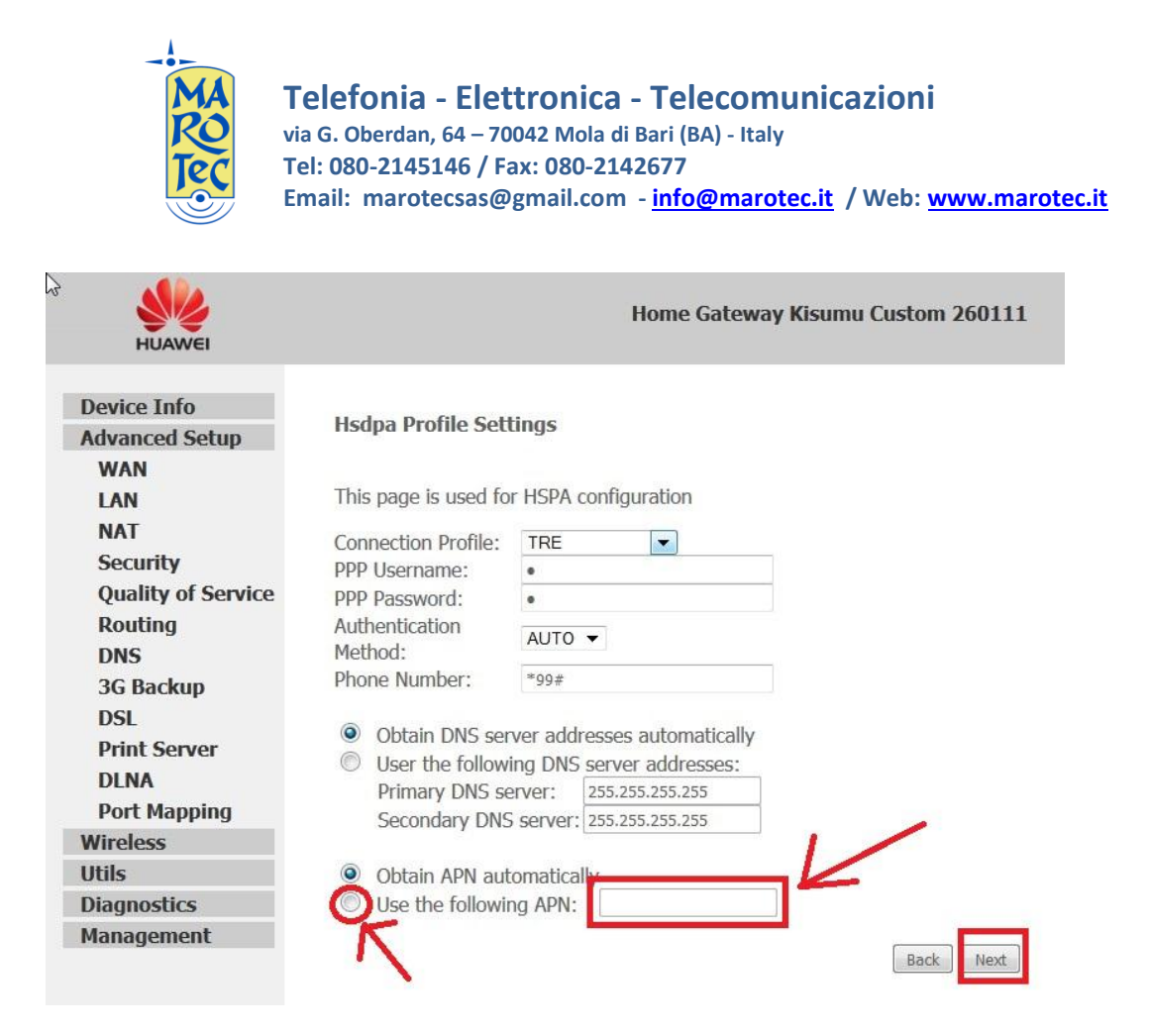

Selezionare dal menù a tendina il come del profilo in base alla sim inserita (TRE, TIM, WIND, ecc...),lasciare invariati i campi **PPP Username** e **PPP Password**, nel campo **Phone number** inserire \*99# (se non già presente), posizionare il flag su "**Use following APN**", e scrivere nel campo relativo (cancellando eventuali puntini o asterischi presenti) l'APN corrispondente alla sim inserita (es. per TRE sarà: tre.it, per WIND sarà: internet.wind, ecc...), secondo la tabella seguente:

## (U)SIM TRE ITA: APN: tre.it

SIM Vodafone: APN: web.omnitel.it

SIM Tim: APN: ibox.tim.it

SIM WIND: APN: internet.wind

## SIM POSTEMOBILE: APN: postemobile.it

7) Poi click su "Next", nella pagina seguente posizionare il flag su Operator selection "Automatic", e dal menu a tendina della voce "Mobile Connection Type" selezionare, "3G only" (solo connessioni 3G) oppure "3G first" (connessioni con priorità per il 3G), ecc...

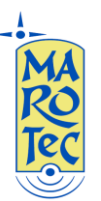

**Telefonia - Elettronica - Telecomunicazioni** via G. Oberdan, 64 – 70042 Mola di Bari (BA) - Italy Tel: 080-2145146 / Fax: 080-2142677 Email: marotecsas@gmail.com - <u>info@marotec.it</u> / Web: <u>www.marotec.it</u>

| HUAWEI                                                                                                    | Home Gateway Kisumu Custom 260111                                                                      |
|----------------------------------------------------------------------------------------------------|----------------------------------------------------------------------------------------------------|
| Device Info<br>Advanced Setup<br>WAN<br>LAN<br>NAT<br>Security<br>Quality of Service<br>Routing<br>DNS<br>3G Backup<br>DSL<br>Print Server<br>DLNA<br>Port Mapping<br>Wireless<br>Utils<br>Diagnostics | Hsdpa Card Settings<br>Operator Selection: Automatic Manual<br>Mobile Connection<br>Type:<br>Back Next |
| Diagnostics<br>Management                                                                                                    |                                                                                                    |

Click su Next e si apre la maschera "Enable IGPM Multicast, and WAN service" Lasciare le impostazioni come nell'immagine sotto:

|                                                             | Home Gateway Kisumu Custom 260111                                                   |
|-------------------------------------------------------------|-------------------------------------------------------------------------------------|
| Enable IGMP Multicat<br>Enable WAN Service<br>Service Name: | st, and WAN Service                                                                 |
|                                                             | Enable IGMP Multica<br>Enable IGMP Multicast<br>Enable WAN Service<br>Service Name: |

Click su next e si arriva alla pagina con il riepilogo delle impostazioni di configurazione WAN: è quindi necessario salvare le impostazioni del 3G e riavviare il router per rendere attiva la configurazione effettuata; quindi click su "Save/Reboot", attendere 3/4 minuti per il riavvio completo del router che si connetterà in automatico non appena c'è un PC o un dispositivo connesso via cavo lan o wifi ( il led della chiavetta k3765 diventa blu fisso, mentre se si disconnettono o si spengono i dispositivi connessi (via LAN e WiFi), la connessione si disattiva automaticamente (Led chiavetta blu lampeggiante) e riparte quando c'è un dispositivo attivo connesso) sempre via LAN o WiFi).

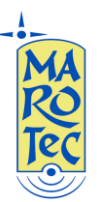

**Telefonia - Elettronica - Telecomunicazioni** via G. Oberdan, 64 – 70042 Mola di Bari (BA) - Italy Tel: 080-2145146 / Fax: 080-2142677 Email: marotecsas@gmail.com - <u>info@marotec.it</u> / Web: <u>www.marotec.it</u>

Questa modalità di funzionamento è impostabile nella pagina seguente "3G Backup"

| HUAWEI                                                                                          | Home Gateway K                                                                                                    | isumu Custom 260111       |  |  |  |
|-------------------------------------------------------------------------------------------------|----------------------------------------------------------------------------------------------------|---------------------------|--|--|--|
| Device Info<br>Advanced Setup<br>WAN<br>LAN<br>NAT<br>Security<br>Quality of Service<br>Routing | <b>3G Backup</b><br>Your Home Gateway is capable of backup data connection to Internet through HSPA is back when ADSL is recovered.<br>This page allows you to config switch policy between ADSL and HSPA.<br>If "Instant Mode" is enabled, Home Gateway would backup on HSPA automatically, this |                           |  |  |  |
| DNS<br>3G Backup<br>DSI                                                                         | down.<br>If "Switch Confirm" is disabled,Home Gateway would backup on HSPA automatically if<br>Click "Save/Apply" to apply the configuration.                                                                                                    |                           |  |  |  |
| Print Server<br>DLNA<br>Port Mapping<br>Wireless                                                | Instant Backup:<br>© Disable © Enable<br>Switch Confirm:<br>© Disable © Enable                                                                                                    |                           |  |  |  |
| Utils<br>Diagnostics<br>Management                                                              | Keep-alive Snoopy Interval(s):<br>Delay before switching data from DSL to HSPA(s):<br>Delay before switching data from HSPA to DSL(s):                                                                                                    | 0<br>0<br>0<br>Save/Apply |  |  |  |

Istant Backup "Enable" e Switch Confirm "Disable" in questo modo all'accensione il router si connette automaticamente (sempre se ci sono dispositivi attivi connessi).

**8)** Per la configurazione della rete WiFi, dal menu a sinistra click su wireless, poi entrare nei vari sotto menù: "Basic" per il nome, "Advanced" per il canale di trasmissione, "Security" per inserire eliminare o cambiare la passwsord della rete wifi, ecc...

| HUAWEI             | Home Gateway Kisumu Custom 260111                                                                 |                                                         |                                                                                                    |
|--------------------|---------------------------------------------------------------------------------------------------|---------------------------------------------------------|----------------------------------------------------------------------------------------------------|
| Device Info        | Wireless Security                                                                                 |                                                         |                                                                                                    |
| Muvanceu Setup     | This page allows you to configure security features of the wireless LAN interface.                |                                                         |                                                                                                    |
| wireless           | You may setup configuration manually                                                              |                                                         |                                                                                                    |
| Basic              | OR<br>through WIEL Prototod Cotur(WDC)                                                            |                                                         |                                                                                                    |
| Security           | through WIFI Protected Setup(WPS)                                                                 |                                                         |                                                                                                    |
| MAC Filter         |                                                                                                   |                                                         |                                                                                                    |
| Advanced           | WSC Setup                                                                                         |                                                         |                                                                                                    |
| Quality of Service |                                                                                                   |                                                         |                                                                                                    |
| Station Info       | Enable WSC                                                                                        | Disabled 💌                                              |                                                                                                    |
| Utils              |                                                                                                   |                                                         |                                                                                                    |
| Diagnostics        |                                                                                                   |                                                         |                                                                                                    |
| Management         | Manual Setup AP<br>You can set the network<br>specify whether a networ<br>Click "Save/Apply" when | authentication metho<br>k key is required to a<br>done. | ed, selecting data encryption,<br>uuthenticate to this wireless network and specify the encryption strength. |
|                    | Select SSID:                                                                                      | DiagDefSsid 💌                                           |                                                                                                    |
|                    | Network Authentication:                                                                           | WPA-PSK                                                 | •                                                                                                    |
|                    | WPA Pre-Shared Key:                                                                               | •••••                                                   | Click here to display                                                                                        |
|                    | WPA Group Kekey                                                                                   | 0                                                       |                                                                                                    |
|                    | WPA Encryption:                                                                                   | TKIP                                                    |                                                                                                    |
|                    | WEP Encryption:                                                                                   | Disabled V                                              |                                                                                                    |
|                    |                                                                                                   | Save/Apply                                              |                                                                                                    |

**N.B.**: In alcune zone potrebbe essere necessario cambiare il canale di trasmissione per conflitti con altri trasmettitori WiFi e per aumentare la portata del segnale, in questo caso dal menu a tendina "**Channel**" è possibile impostare un canale di trasmissione.

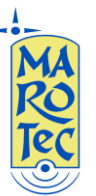

9) Per disconnettere manualmente il router quando si utilizza la chiavetta k3765 HSPA per la connessione, aprire dal browser la pagina: <u>http://192.168.0.1/hspacfgfirst.html</u> e click su "**Conectar**" per effettuare la connessione (n.b. assicurarsi di aver inseirto l'APN corretto come indicato al punto 6) oppure su "**Desconectar**" per chiudere la connessione.

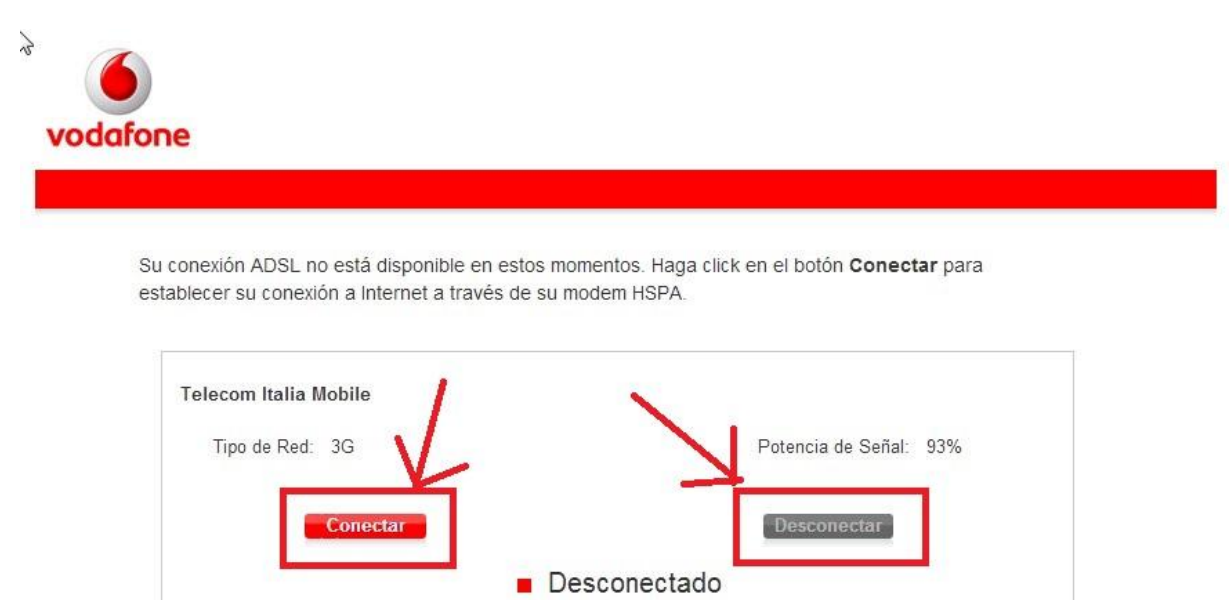